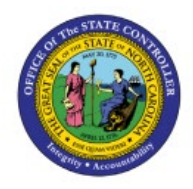

**RECONCILE BANK** 

# **S**TATEMENTS

СМ

## **AUTOMATICALLY**

**QUICK REFERENCE GUIDE CM-42** 

## Purpose

The purpose of this Quick Reference Guide **(QRG)** is to provide a step-by-step explanation of how to Reconcile Bank Statement Automatically in the North Carolina Financial System **(NCFS)**.

## Introduction and Overview

This QRG covers the procedure of reconciling bank statements automatically in NCFS. Daily cleared file from DST will use auto reconciliation.

Note: Agencies will only reconcile bank statements for their own bank accounts.

## Automatically Reconcile Bank Transactions

To automatically reconcile bank transaction in NCFS, please follow the steps below:

- 1. Log in to the NCFS portal with your credentials to access the system.
- 2. On the Home page, click the Cash Management tab and then click the Bank Statements and Reconciliation app.

| ntercompany Accounting       | Budgetary Control | Cash Management                         | Fixed Assets | Expe |
|------------------------------|-------------------|-----------------------------------------|--------------|------|
| QUICK ACTIONS                | APPS              |                                         |              |      |
| Create Bank Account Transfer |                   |                                         | 1            |      |
| 🧰 Manage Bank Account Transf | ers Cash Bal      | ances Bank Statemen<br>and Reconciliati | ts<br>on     |      |
| Show More                    |                   |                                         |              |      |

NORTH CAROLINA OFFICE OF THE STATE CONTROLLER

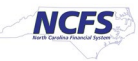

3. On the Overview page, under the **Bank Statement Reconciliation** section, click the *Statement End Date Range* drop-down choice list, and select the desired date range (or leave it blank to see all incomplete statements).

| Overview                                            |                          |                 |          |            |       |            |                      |                       |
|-----------------------------------------------------|--------------------------|-----------------|----------|------------|-------|------------|----------------------|-----------------------|
| <ul><li>Processing Warning</li><li>Search</li></ul> | s and Errors             |                 |          |            |       |            |                      |                       |
| View   Process Date Ran                             | Week to date 🗸           |                 |          |            |       |            |                      | Ð                     |
| File and Statement ID                               |                          | Proces          | s Date   | Request ID |       | Status     | Retry                | Purge or<br>Terminate |
| 4                                                   |                          |                 |          |            |       |            |                      | •                     |
| Bank Statement Red     Incomplete     Complete      | conciliation             |                 |          |            |       |            |                      |                       |
| Search                                              |                          |                 |          |            |       |            | Saved Search         | All Bank Accounts ~   |
| View                                                | e Statement End Date Ran | ge Year to date | 1        |            |       |            |                      | C                     |
| Bank Account and                                    |                          | s               | tatement | Lines      |       | Au         | tomatic Reconcili    | ation                 |
| Statement ID                                        | Statement End Date       | Unreconciled    | Reco     | onciled    | Total | Exceptions | Processing<br>Status | Process<br>Request ID |

In this example, choose Year to date.

4. Click the **Refresh** [ 🕤 ] icon.

| Bank Statement Rec     Incomplete Complete | onciliation            |                 |                 |       |            |                      |                       |
|--------------------------------------------|------------------------|-----------------|-----------------|-------|------------|----------------------|-----------------------|
| ▶ Search                                   |                        |                 |                 |       |            | Saved Search         | All Bank Accounts ~   |
| View   Autoreconcile                       | Statement End Date Ran | ge Year to date | ~               |       |            |                      | Ð                     |
| Pank Assount and                           |                        | \$              | Statement Lines |       | Αι         | itomatic Reconcili   | ation                 |
| Statement ID                               | Statement End Date     | Unreconciled    | Reconciled      | Total | Exceptions | Processing<br>Status | Process<br>Request ID |

#### 5. Select the Bank Account and Statement ID by highlighting the row.

In this example, choose **TestStatement**.

Note: More than one statement can be selected and run together.

| ank Statement Rec                | conciliation              |                  |            |       |                          |                      |                       |
|----------------------------------|---------------------------|------------------|------------|-------|--------------------------|----------------------|-----------------------|
| ▶ Search                         |                           |                  |            |       |                          | Saved Search         | All Bank Accounts     |
| View                             | e Statement End Date Rang | e Year to date 🗸 | -          |       |                          |                      | ť                     |
| Denk Assount and                 |                           | Statement Lines  |            |       | Automatic Reconciliation |                      |                       |
| Bank Account and<br>Statement ID | Statement End<br>Date     | Unreconciled     | Reconciled | Total | Exceptions               | Processing<br>Status | Process<br>Request ID |
| a 🚞 3000046 - GENERA             | AL EXPENSE - OSC E-PAY    | 2                | 0          | 2     |                          |                      |                       |
| E TestStatemen                   | t 3/24/23                 | 2                | • 0        | 2     |                          |                      |                       |

## 6. Once highlighted, click the **Autoreconcile** button.

| Bank Statement Reco                                                                  | onciliation              |                |                 |       |            |                      |                       |
|--------------------------------------------------------------------------------------|--------------------------|----------------|-----------------|-------|------------|----------------------|-----------------------|
| <ul> <li>Search</li> <li>View          <ul> <li>Autoreconcile</li> </ul> </li> </ul> | Statement End Date Range | e Year to date | ~               |       |            | Saved Search         | All Bank Accounts ~   |
| Part Account and                                                                     | •                        | s              | Statement Lines |       | Αι         | itomatic Reconcil    | iation                |
| Bank Account and<br>Statement ID                                                     | Statement End<br>Date    | Unreconciled   | Reconciled      | Total | Exceptions | Processing<br>Status | Process<br>Request ID |
| a 🚞 3000046 - GENERA                                                                 | L EXPENSE - OSC E-PAY    | 2              | 0               | 2     |            |                      |                       |
| TestStatement                                                                        | 3/24/23                  | 2              | 0               | 2     |            |                      |                       |

7. On the *Information* pop-up, click the **OK** button.

| omplete Co    | omplete          |                          |                  |                           |                |            |                      |                       |
|---------------|------------------|--------------------------|------------------|---------------------------|----------------|------------|----------------------|-----------------------|
| Search        |                  |                          | 1 Informatio     | on                        |                | ×          | Saved Search         | All Bank Accounts     |
| View <b>v</b> | Autoreconcile    | Statement End Date Range | Automatic recond | ciliation request 2232958 | has been submi | tted.      |                      | Ð                     |
| Bank Acc      | ount and         |                          |                  |                           | •              | ок Ац      | itomatic Reconcili   | ation                 |
| Statemen      | t ID             | Statement End<br>Date    | Unreconciled     | Reconciled                | Total          | Exceptions | Processing<br>Status | Process<br>Request ID |
| a 📷 30        | 000046 - GENERAL | EXPENSE - OSC E-PAY      | 2                | 0                         | 2              |            |                      |                       |
| E             | TestStatement    | 3/24/23                  | 2                | 0                         | 2              |            | 0                    | 2232918               |

8. Click the **Complete** tab. The reconciled bank statement will reflect under the **Complete** tab.

| Bank Statement Reconciliation Incomplete Complete Complete |                       |                                       |
|------------------------------------------------------------|-----------------------|---------------------------------------|
| ► Search<br>Actions ▼ View ▼ Review Status                 |                       | Saved Search All Bank Accounts        |
| Bank Account and Statement ID                              | Statement End<br>Date | Total<br>Reconciled Reviewed<br>Lines |
| a 📷 3000046 - GENERAL EXPENSE - OSC E-PAY                  |                       |                                       |
| E TestStatement                                            | 3/24/23               | 2                                     |

## Wrap-Up

Reconcile bank statements with system transactions automatically using the step above.

## Additional Resources

## Virtual Instructor-Led Training (vILT)

• CM100: Bank Reconciliation